# 企业管理员端使用手册(手机版)

|   | 目录   |              |   |  |  |  |  |  |
|---|------|--------------|---|--|--|--|--|--|
| 1 |      | 操作流程         |   |  |  |  |  |  |
|   | 1.1  | 注册执业人员继续教育   |   |  |  |  |  |  |
| 2 |      | 移动设备要求       |   |  |  |  |  |  |
| 3 |      | 手机版功能简介      | 2 |  |  |  |  |  |
|   | 3. 1 | 首页           | 2 |  |  |  |  |  |
|   | 3. 2 | 培训课程         | 2 |  |  |  |  |  |
|   | 3. 3 | 购物车          |   |  |  |  |  |  |
|   | 3. 4 | 我的           |   |  |  |  |  |  |
|   | 3. 5 | 铃铛           |   |  |  |  |  |  |
| 4 |      | 注册/下载/登录 APP |   |  |  |  |  |  |
|   | 4. 1 | 无 APP 用户     |   |  |  |  |  |  |
|   |      | 4.1.1 注册 APP |   |  |  |  |  |  |
|   |      | 4.1.2 下载 APP |   |  |  |  |  |  |
|   |      | 4.1.3 登录 APP |   |  |  |  |  |  |
|   | 4. 2 | 已有 APP 用户    |   |  |  |  |  |  |
| 5 |      | 购买课程         |   |  |  |  |  |  |
| 6 |      | 申请发票         |   |  |  |  |  |  |
| 7 |      | 获取帮助         |   |  |  |  |  |  |
| 8 |      | 其他           |   |  |  |  |  |  |
|   | 8. 1 | 设置默认登录主页     |   |  |  |  |  |  |
|   | 8. 2 | 多平台切换        |   |  |  |  |  |  |

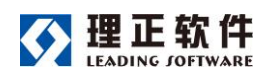

# 1 操作流程

# 1.1 注册执业人员继续教育

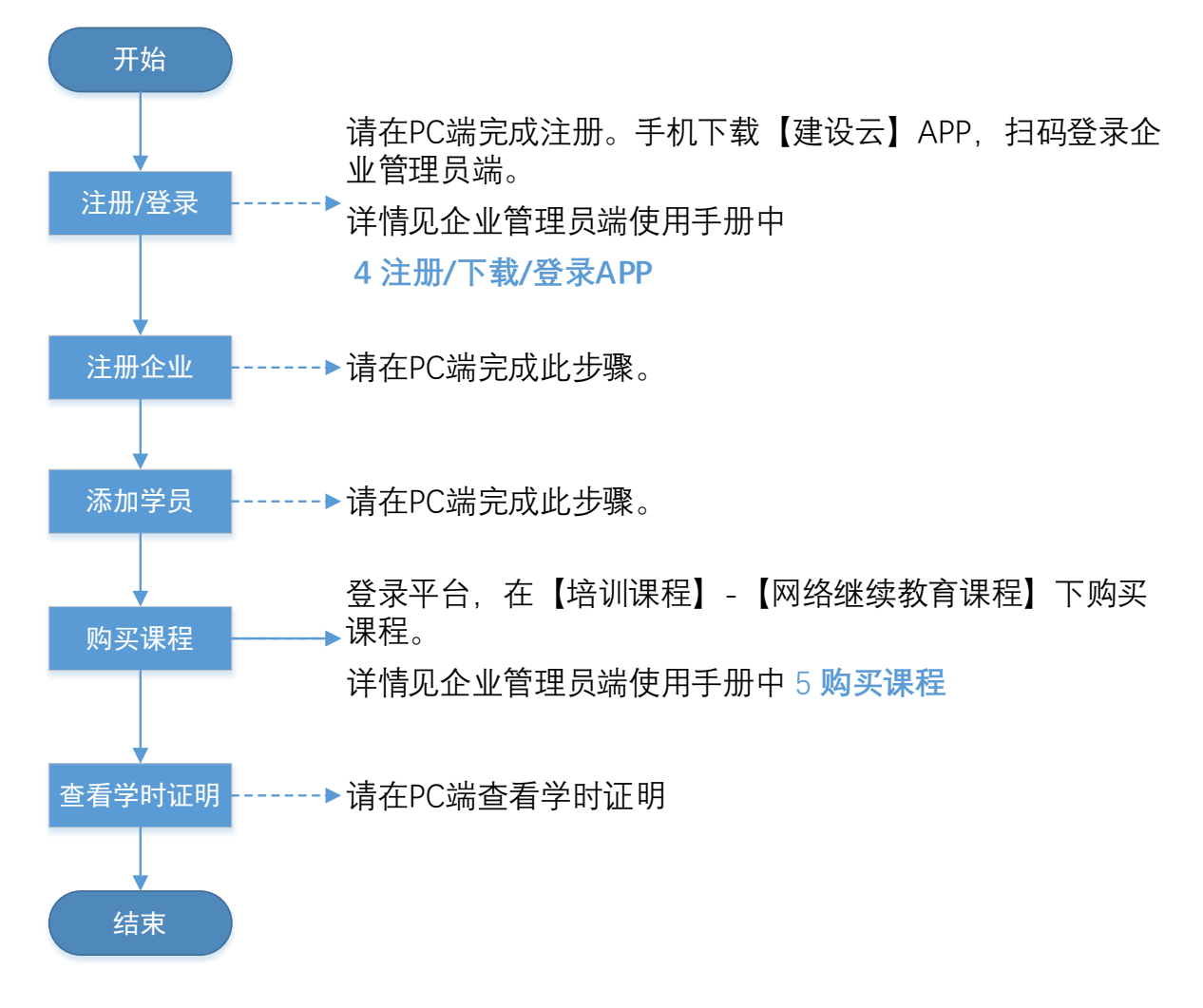

在线教育平台企业管理员端(手机版)操作流程-注册执业人员

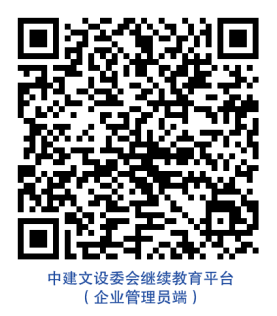

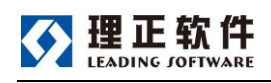

使用手册

# 2 移动设备要求

苹果 IOS: 建议使用 iOS 10.0 版本以上; Android: 建议使用 Android 7.1 版本以上;

# 3 手机版功能简介

启动建设云 APP 进入在线教育培训平台后,可以查看到以下内容:

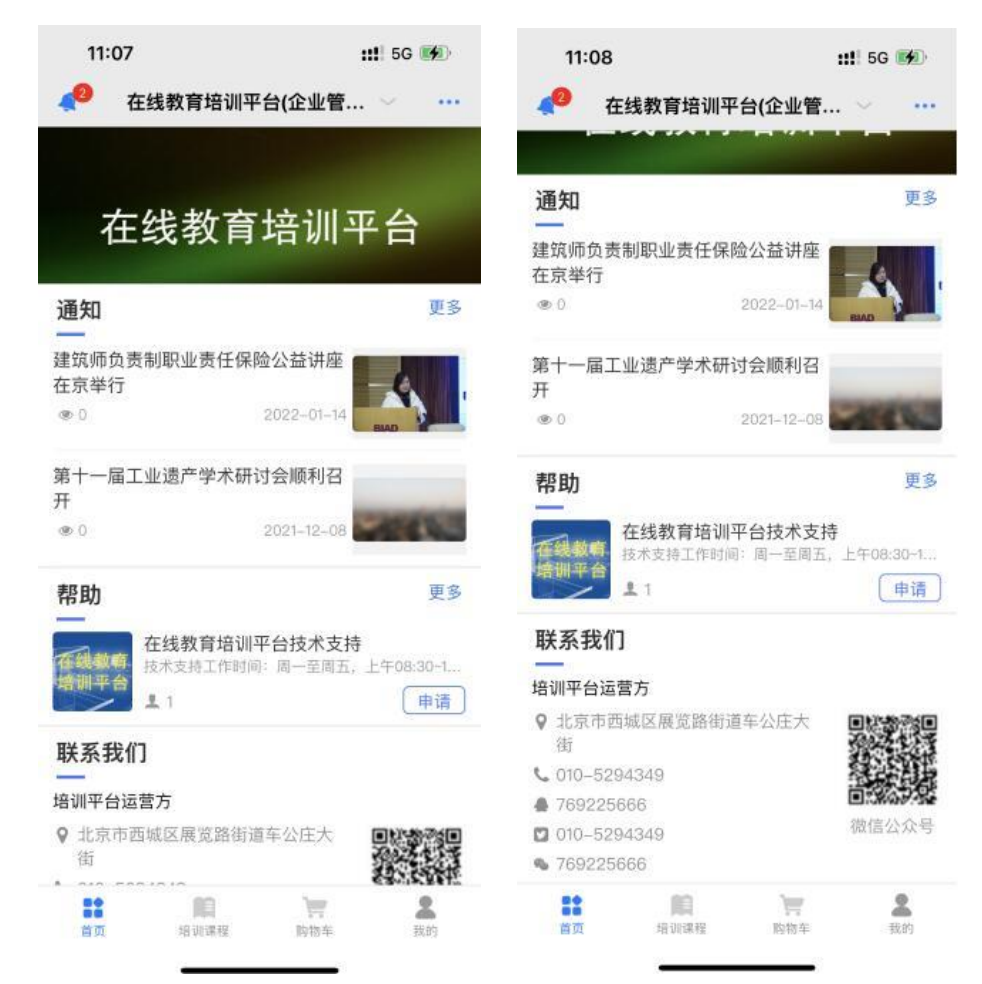

### 3.1 首页

【推送信息】针对特定用户发出的推送信息(有推送时显示)。

【通知公告】发布培训相关的通知公告信息。

【帮助】平台使用咨询群。

【联系我们】查看协会的联系方式。

## 3.2 培训课程

【培训课程】包含网络继续教育课程、网路其他课程,可进行课程查询,下单和购买。

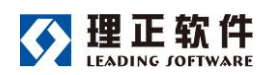

【培训通知】发布培训相关的通知信息。

3.3 购物车

按照【继续教育】和【其他课程】进行分类,分别收纳继续教育类课程和其他课程的 已选课程,按需结算,以实现多门课程在同一个支付订单内结算。

3.4 我的

【我的订单】当前用户的订单的查看和管理。申请将已支付订单开具发票,可以多个 订单开在一张发票内。

【我的收藏】我收藏的课程。

【地址管理】维护当前用户的收件地址。

3.5 铃铛

页面左上角【铃铛】,查看系统发送的提醒、消息,与其他人进行即时消息沟通。

# 4 注册/下载/登录 APP

注:本平台用 APP 名称为:建设云。

- 4.1 无 APP 用户
- 4.1.1 注册 APP

第一步、使用微信的扫一扫功能,扫描<mark>企业管理员端</mark>二维码。

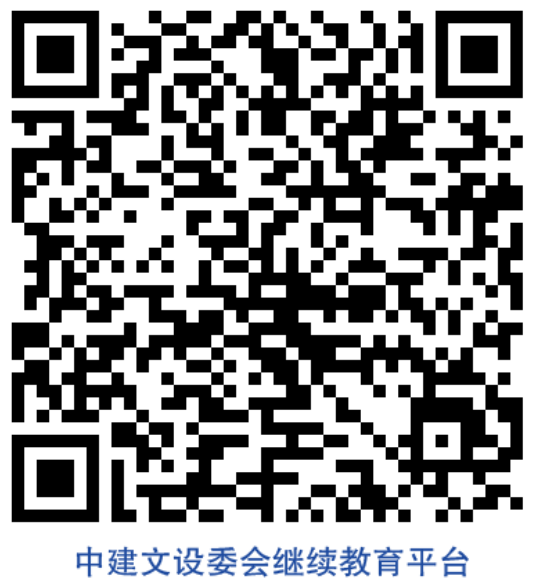

(企业管理员端)

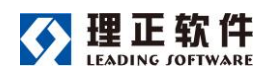

第二步、填写自己的手机号(用于以后的账户)获取验证码,并登录系统。 第三步、填写自己的真实姓名,并设置系统登录的密码,点击【下一步】。 第四步、出现欢迎使用页面,表明账号已经注册成功,可以正常使用了。

| 17:02                          | 581K/s 🕏 🖉         | ني الله الله الله المراجع ().<br> | •••• ================================= | 目联通           | 4G         |   | 11: | 31       |    | @ 1 | Ø 100% | •••          | 17:00                    |              | 1.5K/s 🕏 ⁄ | <sup>™</sup>  | <sup>15</sup> ant œ<br> |
|--------------------------------|--------------------|-----------------------------------|----------------------------------------|---------------|------------|---|-----|----------|----|-----|--------|--------------|--------------------------|--------------|------------|---------------|-------------------------|
| 在线教育                           | <b>育培训培</b>        | 训平台                               | 何建                                     | 军<br>••••     |            |   |     |          |    |     |        | 0            |                          |              |            |               |                         |
| 手机号                            |                    |                                   | •••                                    | ••••          |            |   |     |          |    |     |        | ۲            |                          |              |            |               |                         |
| 请输入于机号<br><b>验证码</b><br>请输入验证码 |                    | 获取验证码                             |                                        |               |            |   | 下-  | 一步       |    |     |        |              |                          | <b>登</b> ਤੋਂ | <b>录成工</b> | <b>力</b><br>『 |                         |
|                                | 登录                 |                                   |                                        |               |            |   |     |          |    |     |        |              |                          |              |            |               |                         |
| 第二步                            |                    |                                   |                                        | <u>ح</u><br>ح | <b>第</b> 三 | 步 |     |          |    |     |        |              | 第四                       | 步            |            |               |                         |
|                                |                    |                                   | ^                                      |               |            |   |     |          |    |     | 5      | 完成           |                          |              |            |               |                         |
|                                | $\bigtriangledown$ |                                   | 1                                      | 2             | 3          | 4 | 5   | 6        | 7  | 8   | 9      | 0            |                          |              |            |               |                         |
|                                |                    |                                   | -                                      | 1             | :          | ; | (   | )        | \$ | &   | @      | "            |                          |              |            |               |                         |
|                                |                    |                                   | #+=                                    |               | •          | , | ?   | <u> </u> | !  | ,   |        | $\bigotimes$ | <b>欢迎使用</b><br>请下载"建设云"/ | APP进入        |            | C             | 开始使用                    |
| Ξ                              |                    | <                                 | ABC                                    |               | €          |   | spa | ace      |    |     | retu   | rn           |                          | =            |            | <             |                         |

## 4.1.2 下载 APP

第一步、在欢迎使用页面,点击右下角的【开始使用】按钮。

第二步、根据提示选择在浏览器中打开。

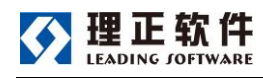

使用手册

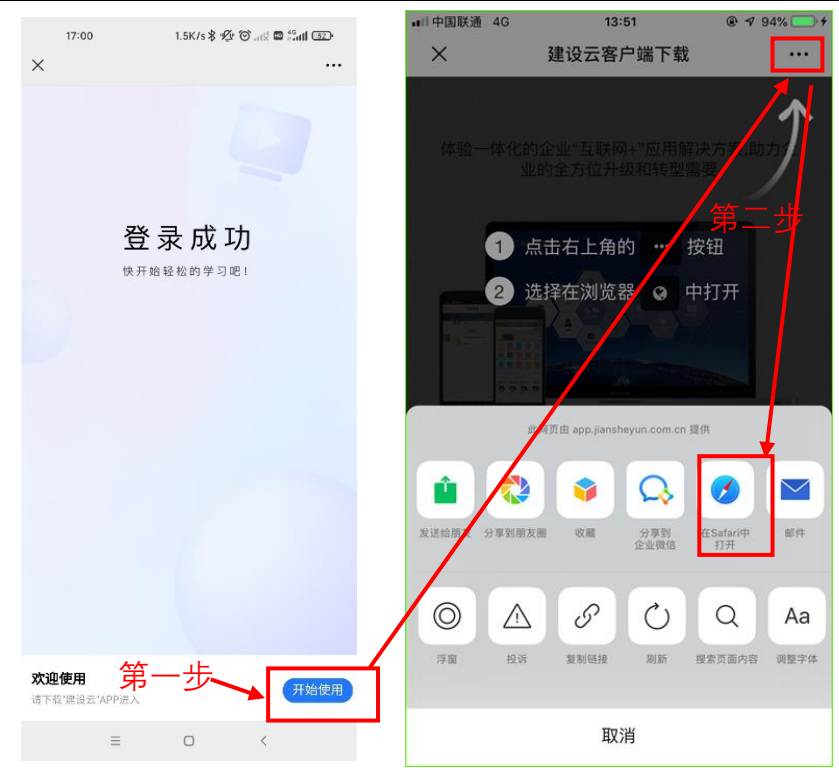

第三步、在浏览器打开的页面中,根据手机的操作系统选择【Android 下载】或【iOS 下载】。

第四步、(以苹果系统为例) 在苹果商店(应用商店)中,选择点击【获取】按钮,下 载并安装【建设云】app。

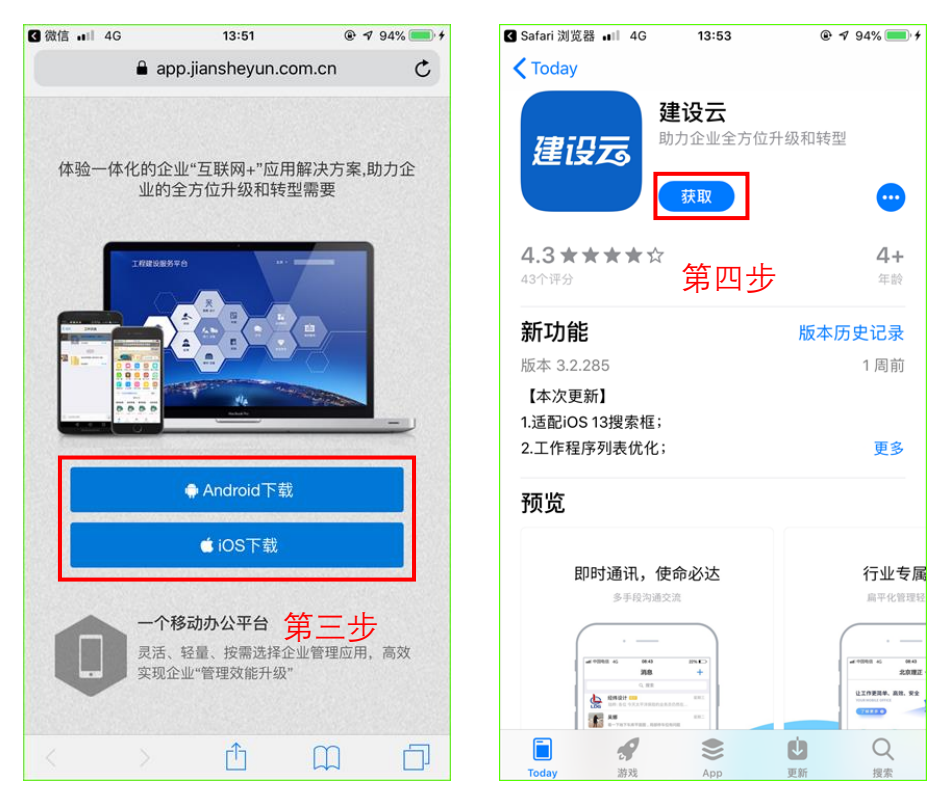

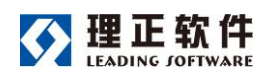

## 4.1.3 登录 APP

第一步、点击手机桌面的【建设云】图标, 启动建设云 app。

第二步、在登录页面,输入注册账号时使用的手机号码和设置的密码登录系统。

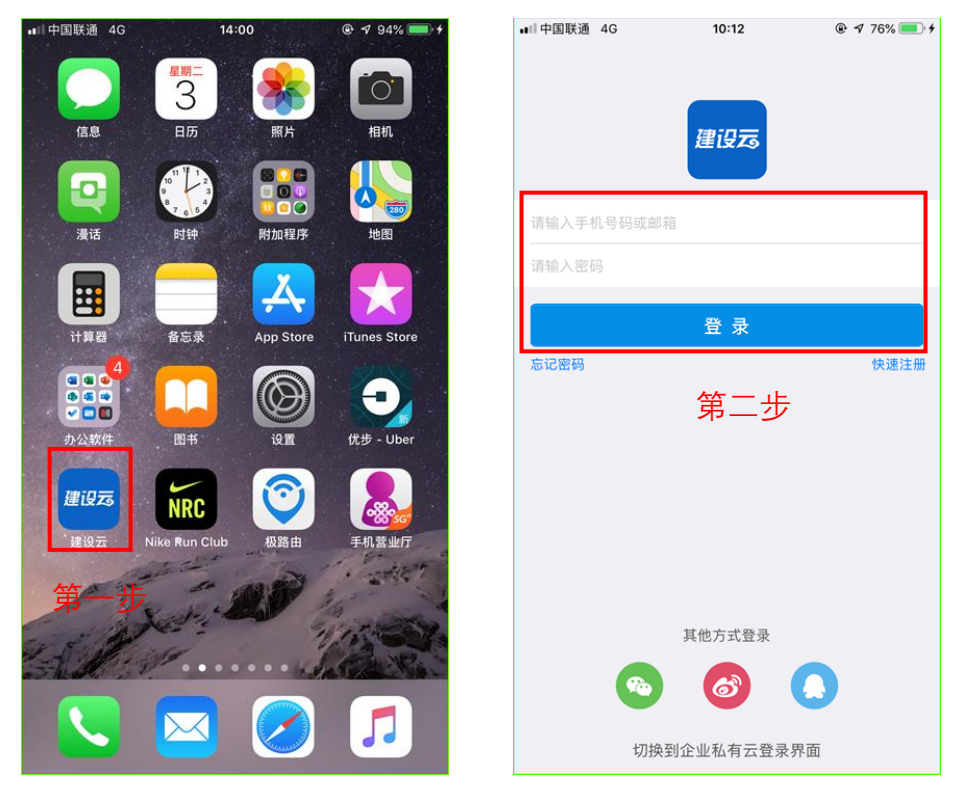

第三步、登录后会收到系统发送的【服务窗提醒】,点击查看提醒信息。 第四步、看到【欢迎加入服务平台】信息后,点击查看详情,即可进入在平台。

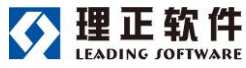

使用手册

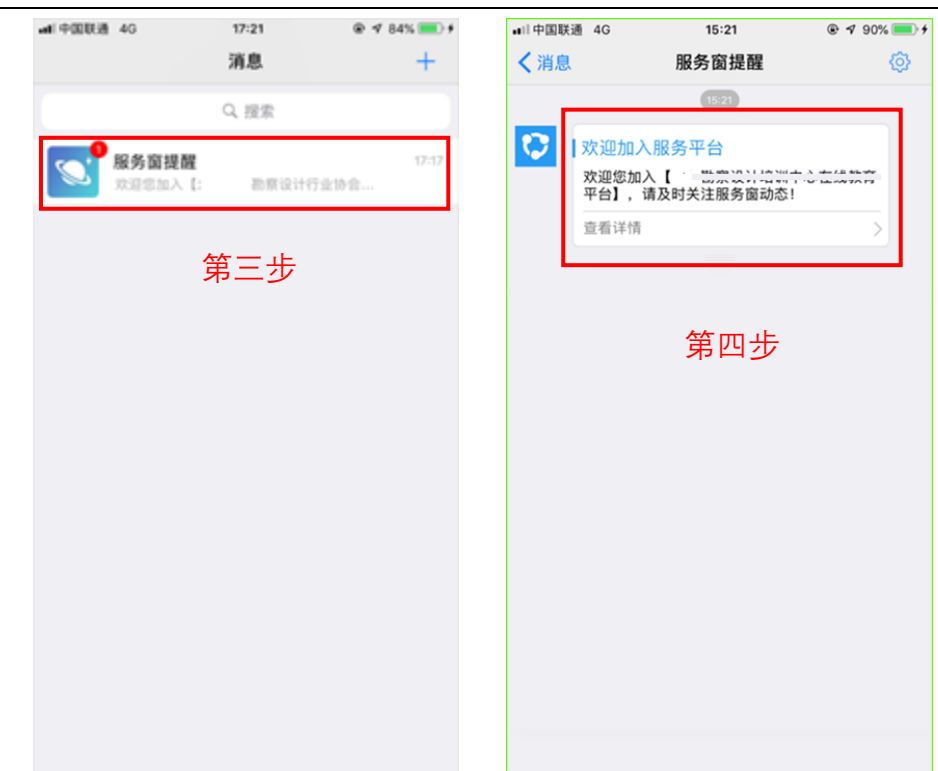

### 注:请先在 PC 端完成企业注册

## 4.2 已有 APP 用户

已有建设云 app 的用户, **全部操作都在建设云 app 上进行。** 第一步、使用建设云的扫一扫功能,扫描企业管理员端二维码。

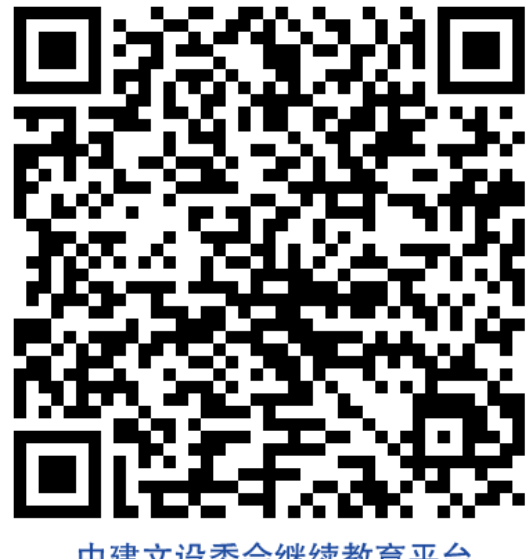

中建文设委会继续教育平台 (企业管理员端)

第二步、在"是否确定申请加入"页面,点击【是】按钮,直接进入平台首页

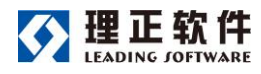

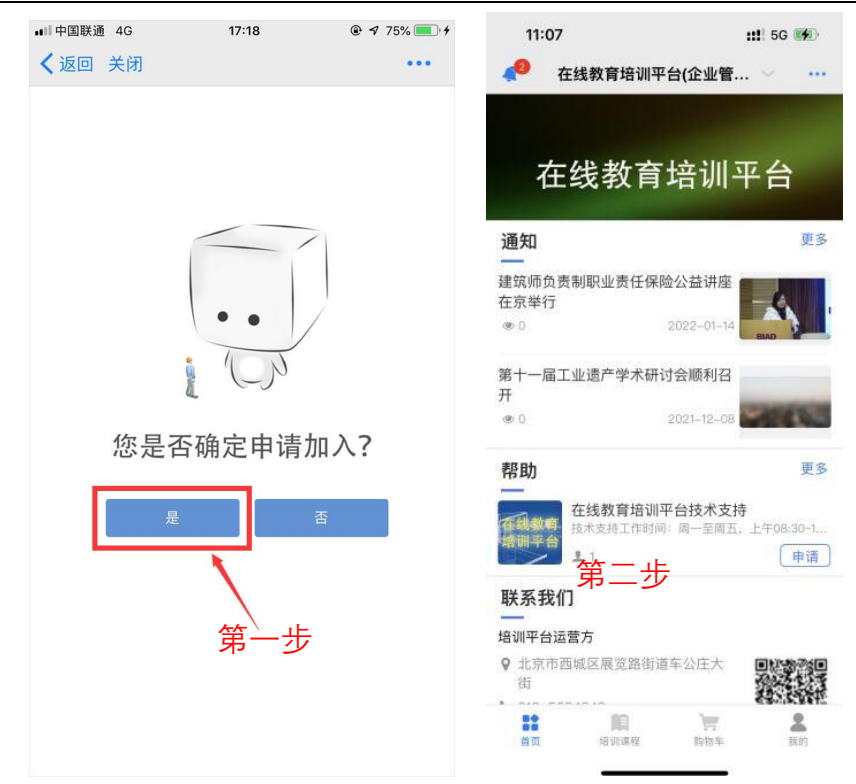

# <mark>注:左上角的小铃铛会显示有一条消息,点击消息即可进入建设云的消息页面,查看消</mark> 息。

# 5 购买课程

平台【培训课程】中提供"网络继续教育课程"、"网络其他课程"、"面授课程"三类课。

1) 网络继续教育课程: 为各类执业注册学员提供在线继续教育课程;

2) 网络其他课程:提供技术讲座、岗位培训等在线课程;

3) 面授课程:提供线下培训课程的报名、签到等功能。(暂仅支持 PC 端购买) <mark>注: 三员岗位培训课程,请在"网络其他课程"中查看购买。</mark>

第一步、进入平台,点击底部【培训课程】,根据需要选择"网络继续教育课程"、"网络 其他课程"、。点击进入某一课程分类。

第二步、以"网络继续教育课程"为例,在选课中心下,根据自己的专业选择具体的继续教育分类,点击查看该分类所包含的课程。

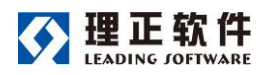

### 使用手册

| 14:01              | ::!! 5G 👀                                            | 9:03 0.0K/s 🕏 🕸 🐨 atil | 45<br>addl 95) 9:04                    | 0.0K/s 🕏 🕸 🗑 atil 🖬 🖏 🖬                |
|--------------------|------------------------------------------------------|------------------------|----------------------------------------|----------------------------------------|
| 🧢 在线教育培训           | 平台(企业管 🧹 😽 🚥                                         | ✓返回 关闭 继续教育            | < 返回 关Ⅰ                                | 图 2021年结构专                             |
| D                  |                                                      |                        | ······································ | 留 简介                                   |
| 网络建纹教育课程           | 网络其他裸栓                                               | 2021年结构专业继续教育          | (1)                                    | Q.搜索 全部 ~                              |
| 通知公告 💧             | 更多                                                   | 简介:必修60学时,选修60学时       | (+++)=+                                | 结构专业-系统上线测试 🞯                          |
| 建筑师负责制职业责任         | 保险公益讲座                                               |                        |                                        | ビ 结构专业     20学时   ¥0.10     かつちかり 工程時間 |
| 任示举17<br>◎ 0       | 2022-01-14                                           |                        |                                        | 子习有双触、无限前                              |
| 第十一届工业遗产学术         | 研讨会顺利召                                               |                        |                                        |                                        |
| 开<br>● 0           | 2021-12-08                                           |                        |                                        |                                        |
|                    |                                                      |                        |                                        |                                        |
|                    |                                                      |                        |                                        |                                        |
|                    |                                                      |                        |                                        |                                        |
|                    |                                                      |                        |                                        |                                        |
|                    |                                                      |                        |                                        |                                        |
|                    |                                                      |                        |                                        |                                        |
|                    | -                                                    |                        |                                        |                                        |
| <b>111</b> 首页 组训课程 | <b>新</b> 期期<br>一 一 一 一 一 一 一 一 一 一 一 一 一 一 一 一 一 一 一 |                        |                                        |                                        |
|                    |                                                      |                        |                                        |                                        |

第三步、点击具体课程查看课程的介绍、章节及评价等信息。在章节页面内,可查看 该课程的章节设置。

| ■II中国联通 4G 14:24                                                                                                    |                                          | •III 中国联通 4G                                 | 14:33  |                 |
|----------------------------------------------------------------------------------------------------|------------------------------------------|----------------------------------------------|--------|-----------------|
| く返回 课程详情                                                                                                    |                                          | く返回                                          | 课程详情   |                 |
| 2019年一级建造<br>《建筑工程管理与实<br>精讲课程<br><sub>主讲老师:魏国安</sub>                                                                              | <b>币</b><br>(务)<br>00:00:00 []           |                                              |        |                 |
| 详情 章节 问答                                                                                                    | 评价                                       | 详情 章                                         | 节 问答   | 评价              |
| 建筑工程管理与实务 必修 可以查看课机                                                                                                    | 程章节                                      | 第一章 教材梳理<br>武功<br>01 施工的原则                   | 斤章节视频播 | 放               |
| 讲师:魏国安 和评价等信员                                                                                                    | ×01                                      | 🧧 01 测试 🔶                                    | 节间测试   | 1               |
| テンオX和・元成制<br>课程学时:10                                                                                                    | 0人学过                                     | <ul> <li>02 建筑工程技术</li> <li>02 测试</li> </ul> | 开放词    | / 1:43<br>式听的章节 |
| 课程介绍 课程学时 课程定付                                                                                                    | DT                                       | 第二章 考点分析                                     |        | ~               |
| 本课程由魏国安老师,依据最新版的《建筑工程<br>教材,在总结近年来考试和学习经验的基础之上<br>则,对《建筑工程管理与实务》教材进行了详细<br>可以咨询课程图则问 收藏本<br>第一等" <sup>40001</sup> 年程 <sup>44</sup> | 管理与实务》<br>, 遺循考试原<br>出的讲解。<br><b>;课程</b> |                                              |        |                 |
| ○咨询 ☆ 收藏 如入熟物                                                                                                    | 9年 立即购买                                  | ○咨询 合 收藏                                     | Aut    | 购物车 立即购买        |

第四步、点击立即购买,在订单确认页面,点击添加学员,选择需要学习本课程的学员,点击确定。可生成订单。在订单确认页面,安卓手机可选择"在线支付"或"线下支付", <sup>北京理正软件股份有限公司</sup> 9 / 21

### 苹果手机仅有线下支付方式。

注:"线上支付"或"线下支付"方式由平台运营方设置,具体支持方式以系统显示为准。 本平台目前只提供"线下支付"方式。

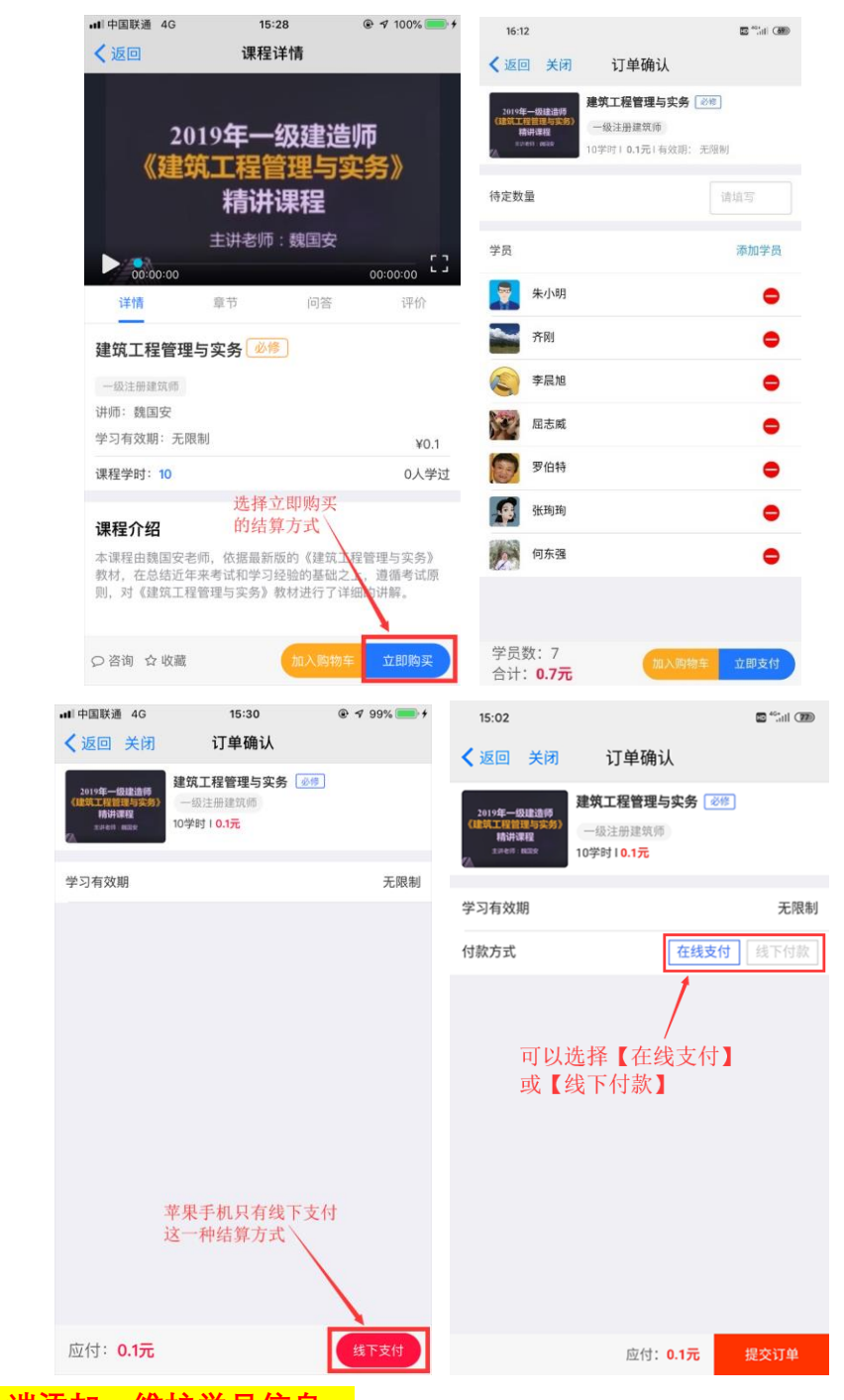

注:请在 PC 端添加、维护学员信息。

第五步、通过微信/支付宝完成支付。

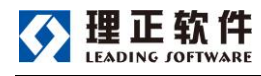

| <u> </u> | 在线教 | 敎育 | 培训 | 平 | 台 |
|----------|-----|----|----|---|---|
|----------|-----|----|----|---|---|

16:58

10 46+ .till 700

# ¥0.10

建设云收银台

| 🔗 微信支付     | <b></b> |
|------------|---------|
| 👌 支付宝支付    |         |
|            |         |
|            |         |
|            |         |
|            |         |
|            |         |
|            |         |
| 微信支付 ¥0.10 |         |

第六步、若选择加入购物车,同样需要在订单确认页面添加学习本门课程的学员后, 点击确定,将课程加入购物车,最后在购物车内进行结算。

| ■■中国联通 4G 15:32                                                |                                            | 16:12                                                    | 10 actual (490)                          |
|----------------------------------------------------------------|--------------------------------------------|----------------------------------------------------------|------------------------------------------|
| く返回 课程详情                                                       |                                            | < 返回 关闭 订                                                | 单确认                                      |
| 2019年一级建<br>《建筑工程管理》                                           | 造师                                         | 2019年—级建造明<br>(建筑工程管理与实务)<br>精进课程<br>52-861 Reak<br>10学时 | <b>星管理与实务 》</b><br>新建筑师<br>0.1元1有效明: 无限制 |
| 精讲课程                                                           |                                            | 待定数量                                                     | 请填写                                      |
| 主讲老师:魏国3                                                       | ž []                                       | 学员                                                       | 添加学员                                     |
| <ul><li>iiiiiiiiiiiiiiiiiiiiiiiiiiiiiiii</li></ul>             | 30:00:00 · · · · · · · · · · · · · · · · · | 🙀 朱小明                                                    | •                                        |
| 建筑工程管理与实务                                                      |                                            | 齐刚                                                       | •                                        |
| 一级注册建筑师                                                        |                                            | 冬 李晨旭                                                    | •                                        |
| 讲师:魏国安<br>学习有效期:无限制                                            | ¥0.1                                       | 雇志威                                                      | •                                        |
| 课程学时: 10                                                       | 0人学过                                       | 罗伯特                                                      | •                                        |
| 选择加入购物4                                                        | Ē                                          | <b>张</b> 珣珣                                              | •                                        |
| 本课程由魏国安老师,依据最新版的《建<br>教材,在总结近年来考试和学习经验的起<br>则,对《建筑工程管理与实务》教材进行 | 筑工程管理与实务》<br>出之上,遵循考试原<br>了详细的讲解。          | 何东强                                                      | ٠                                        |
| ♀咨询 ☆ 收藏 加入购                                                   | 物车 立即购买                                    | 学员数:7<br>合计: <b>0.7元</b>                                 | 加入购物车 立即支付                               |

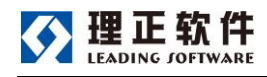

#### 使用手册

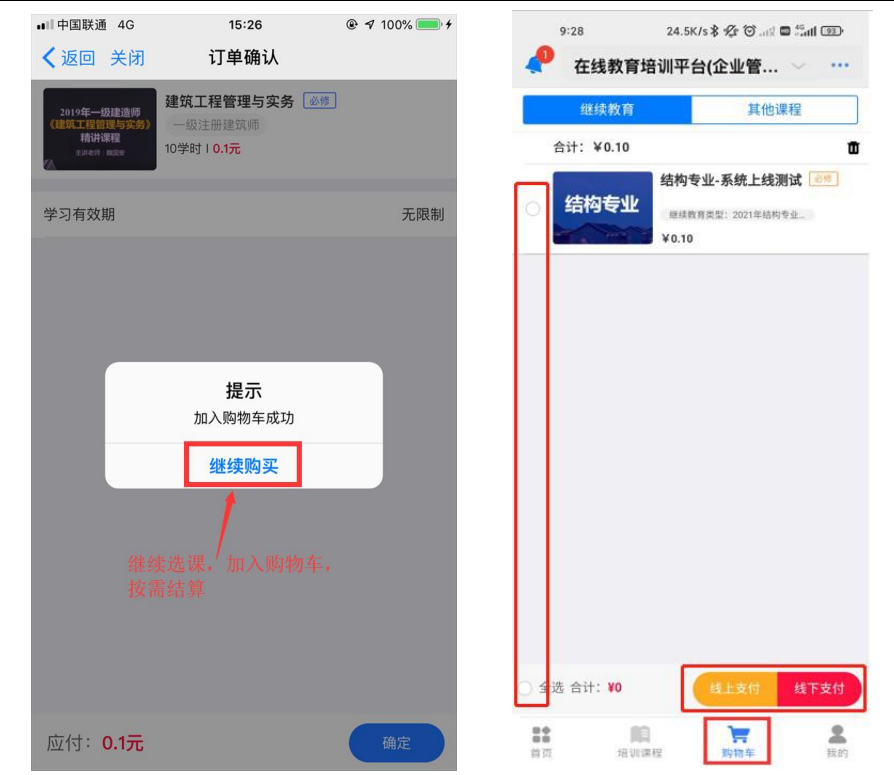

在购物车内,安卓手机可以在"线上支付"或"线下支付"两种付款方式中选择。线上付款, 通过"微信"和"支付宝"两种方式完成付款。

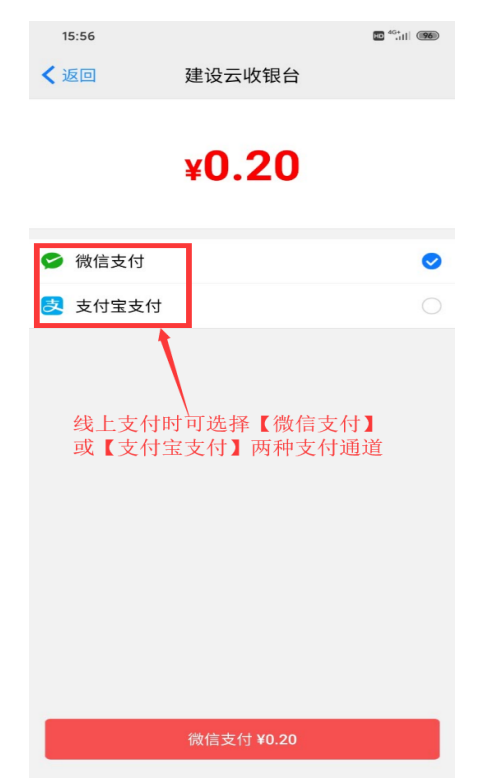

选择线下支付的订单,线下付款成功后,约三个工作日内开通课程。

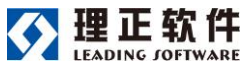

使用手册

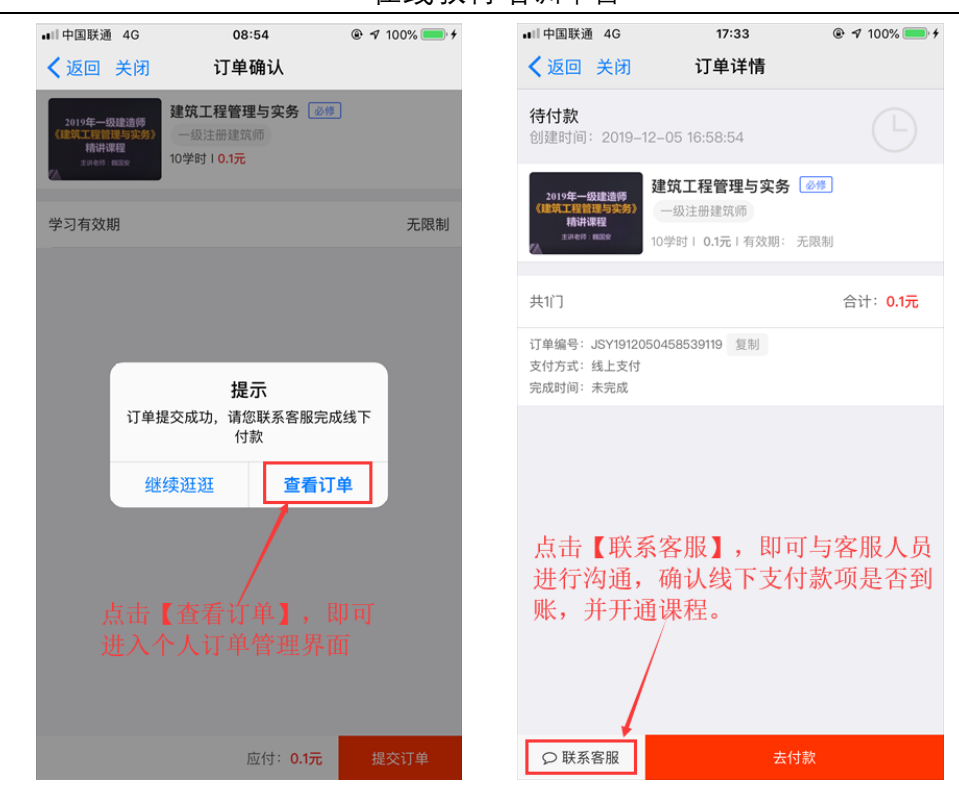

注 1: 无论是选择"在线支付"还是"线下付款",在提交订单时都会有"系统目前暂不支

持退费,请慎重选择是否交费"的通知确认提示。

| •川中国联通                                      | 4G                              | 17:43                                       | @ 🕈 80% 🔳 4 | 8:43    |                      |                                                                 |               |
|---------------------------------------------|---------------------------------|---------------------------------------------|-------------|---------|----------------------|-----------------------------------------------------------------|---------------|
| く返回                                         | 关闭 订                            | 「单确认                                        |             | く返回     | 关闭                   | 订单确认                                                            |               |
| 2019年一组<br>《建筑工程管<br>精讲》<br><sup>主并在书</sup> | 建筑工程<br>理与实务)<br>程程<br>10学时   0 | <b>管理与实务 ⑧修</b><br>建筑师<br>1 <mark>元</mark>  |             | 主要工程的研究 | 対行业協会<br>互继续教育<br>3学 | <b>京勘察APP操作使用</b><br>E程勘察三员上岗证<br><sup>26</sup> 时 <b>I 0.1元</b> | <u>898</u>    |
| 学习有效                                        | И                               |                                             | 无限制         | 学习有效期   | 仴                    |                                                                 | 无限制           |
|                                             |                                 |                                             |             | 付款方式    |                      | 在线支                                                             | <b>付</b> 线下付款 |
|                                             | 系统目前暂不支                         | <b>通知</b><br>持退费,请慎重选排<br>经交费。<br><b>确定</b> | 译是          |         | 系统目前暂<br>取消          | 通知<br>(不支持退费,请慎重<br>否交费。<br>确定                                  | 选择是<br>E      |
|                                             |                                 | 应付: 0.1元                                    | 提交订单        |         |                      | 应付: 0.1元                                                        | 提交订单          |

注 2:如果选择的是线下支付,可以在 PC 端将订单转为线上支付,在 PC 端生成付款 二维码,通过微信或支付宝扫描这个二维码进行支付(此时苹果系统也可以支付)。具体请

参考 PC 端操作说明。

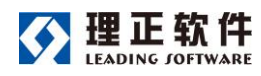

注 3: 线上支付订单生成后请在 24 小时内完成支付,超时订单自动取消。

# 6 申请发票

第一步,进入【我的】--【我的订单】,可查看本企业中所有管理员下的订单。未完成 支付的订单,可在此处完成支付。

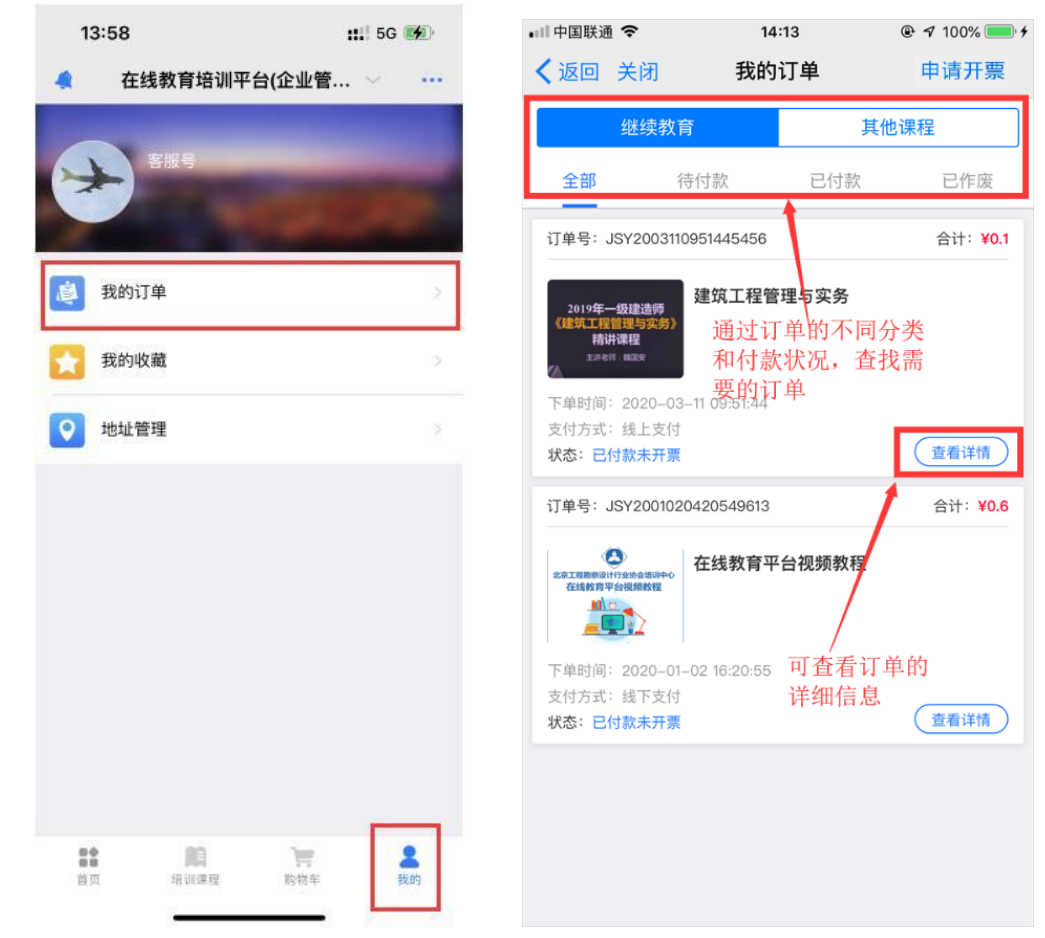

第二步、点击右上方的【申请开票】,点击"抬头管理",通过"新增抬头"维护个人的发 票抬头信息。

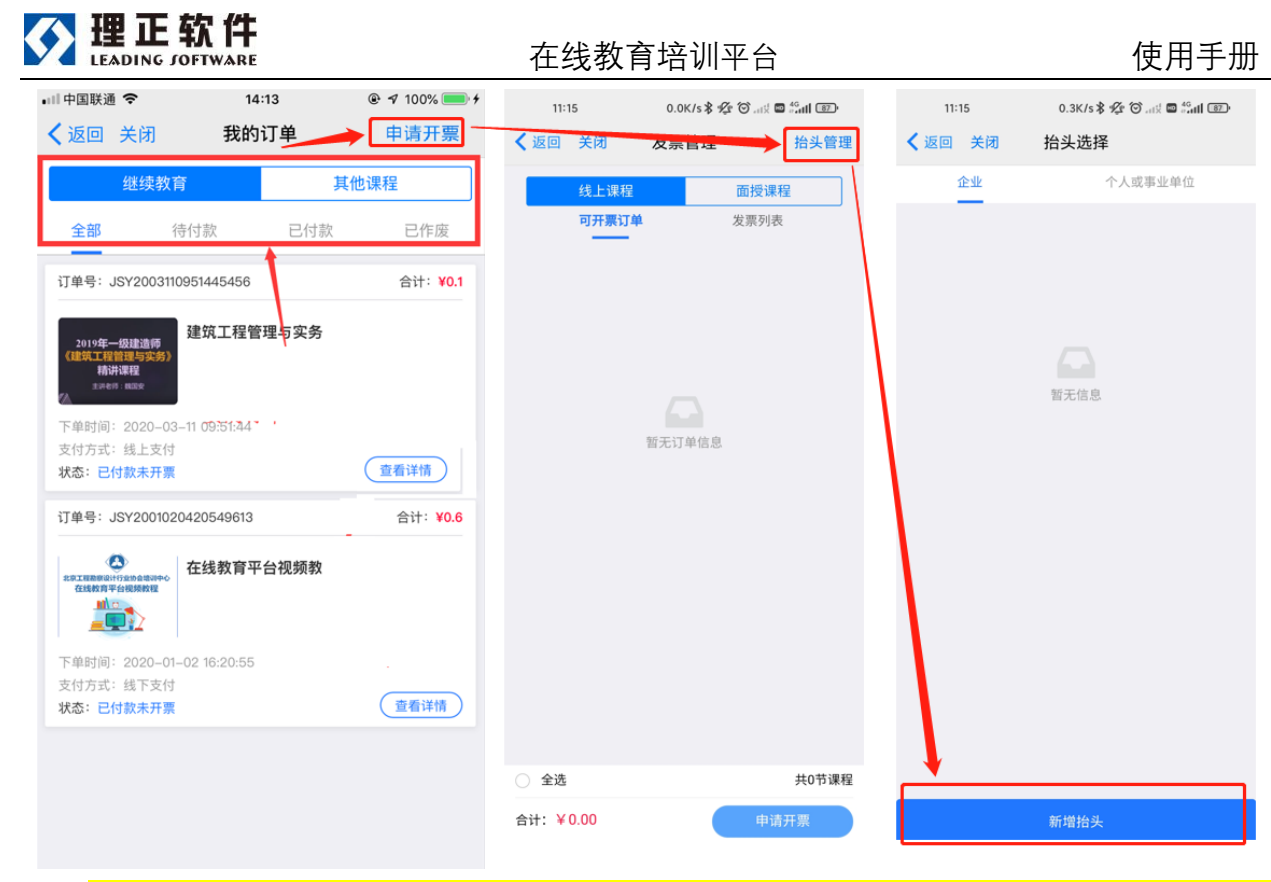

注:抬头按类型可以分为"企业"和"个人或事业单位"两种,分别对应有纳税识别号和 无纳税识别号的企业单位和个人(或事业单位)。

第二步、同样路径进入【发票管理】,勾选需要开票的订单,点击"申请开票"。

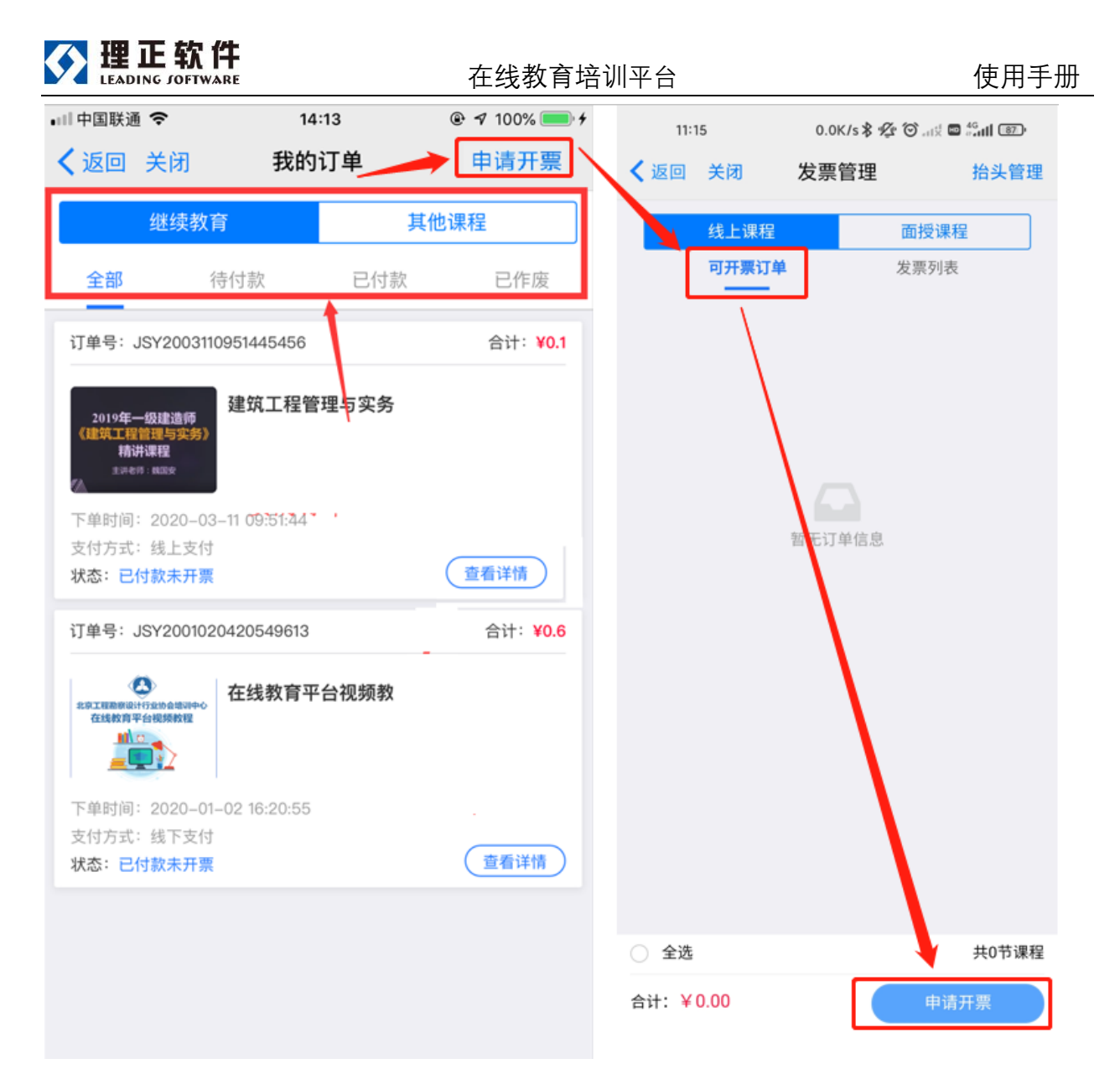

# 7 获取帮助

第一步、进入【首页】-【帮助】,点击【申请】,加入平台使用咨询群。<mark>注:申请成功</mark> <mark>后,请在首页下拉刷新当前页面,点击【进入】。</mark>

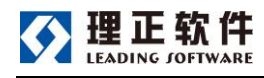

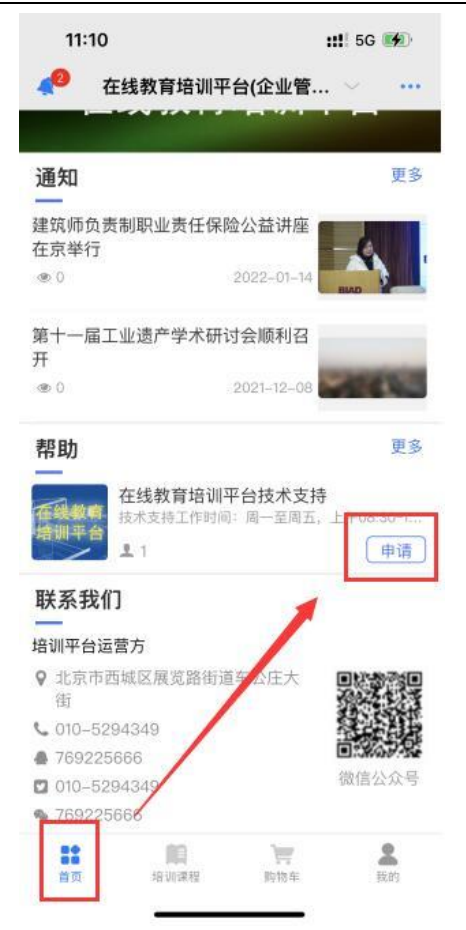

第二步、在平台使用咨询群中,点击文件,查看帮助手册。

| 11:17 👥 15G 📢                                        | 11:24 ::!! 5G 👀                     |
|------------------------------------------------------|-------------------------------------|
| 🥠 在线教育培训平台(企业管 🗸 … 🗸 🖉                               | 回 在线教育培训平台 (2人) 💿 🙆                 |
|                                                      |                                     |
| 在线教育培训平台                                             | 文件 工作程序                             |
| 通知 更多                                                | 王琳<br>1 修改【工作圈名称】为:在线教育培训平台技<br>术支持 |
| 建筑师负责制职业责任保险公益讲座                                     | 11:23                               |
| 在京举行<br>@ 0 2022-01-14                               |                                     |
| 第十一届工业遗产学术研讨会顺利召<br>开                                |                                     |
| © 0 2021-12-08                                       |                                     |
| 帮助 更多                                                |                                     |
| 在线教育培训平台技术支持<br>核本支持工作时间: 同一至同2, 上十00.55 1<br>1 2 辺入 |                                     |
| 联系我们                                                 |                                     |
| 培训平台运营方                                              |                                     |
| ♀ 北京市西報区展完了可道车公庄大 ● 2000 ● 街                         |                                     |
|                                                      |                                     |

第三步、通过"发布动态"的方式留言反馈问题,在平台使用咨询群的留言板内,可以 查看到其他用户反馈的问题和技术人员给予的回答,所有用户都可以查看并参考。

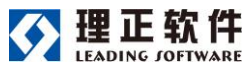

### 使用手册

| 11:17 <b>::!</b> 5G 🗗                                          | ● 11:24          | <b>::!</b> ! 5G 🐠<br>在线教育培训平台 (2人) 💿 🙆 | ■■ 中国联通 4G | 15:58                                     |
|----------------------------------------------------------------|------------------|----------------------------------------|------------|-------------------------------------------|
| 在线教育培训平台                                                       | 文件<br>文件<br>《 王琳 | 正作程序  【工作履多称】为:在线教育培训平台技               | 这一刻的工作想法   | <br>输入自己遇到的问题                             |
| 通知                                                             | 100 术支持          | 持                                      |            | 大学电上什些说明问题的                               |
| 建筑师负责制职业责任保险公益讲座<br>在京举行<br>④ 0 2022-01-14<br>第十一届工业遗产学术研讨会顺利召 | n:23             |                                        | ② 所在位置     | 在这里上传能说明问题的<br>截图,以便技术支持人员<br>能快速判断并给予答复。 |
|                                                                | 8                |                                        |            |                                           |
| 常期 5<br>在线教育培训平台技术支持<br>技术支持工作时间:周一至周五,上年60.90<br>主 2          |                  |                                        |            |                                           |
| 4大东北11<br>培训平台运营方                                              |                  | <                                      |            |                                           |
| ♀ 北京市西达区展览路街道车公庄大街                                             |                  |                                        |            |                                           |
| 10页 培训课程 购物车 我的                                                |                  | 发布动态                                   |            |                                           |

# 8 其他

8.1 设置默认登录主页

默认登录主页:即 APP 启动后,默认登录的页面。

- 第一步、点击右上角的三个点"…", 在下拉菜单中选择【云切换】。
- 第二步、在"云切换"页面,选择【云服务】标签页内找到需设置默认登录的平台。

第三步、点击其后面的三个小点"···", 在弹出菜单内选择"设为主页", 重启 APP 即可生效。

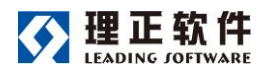

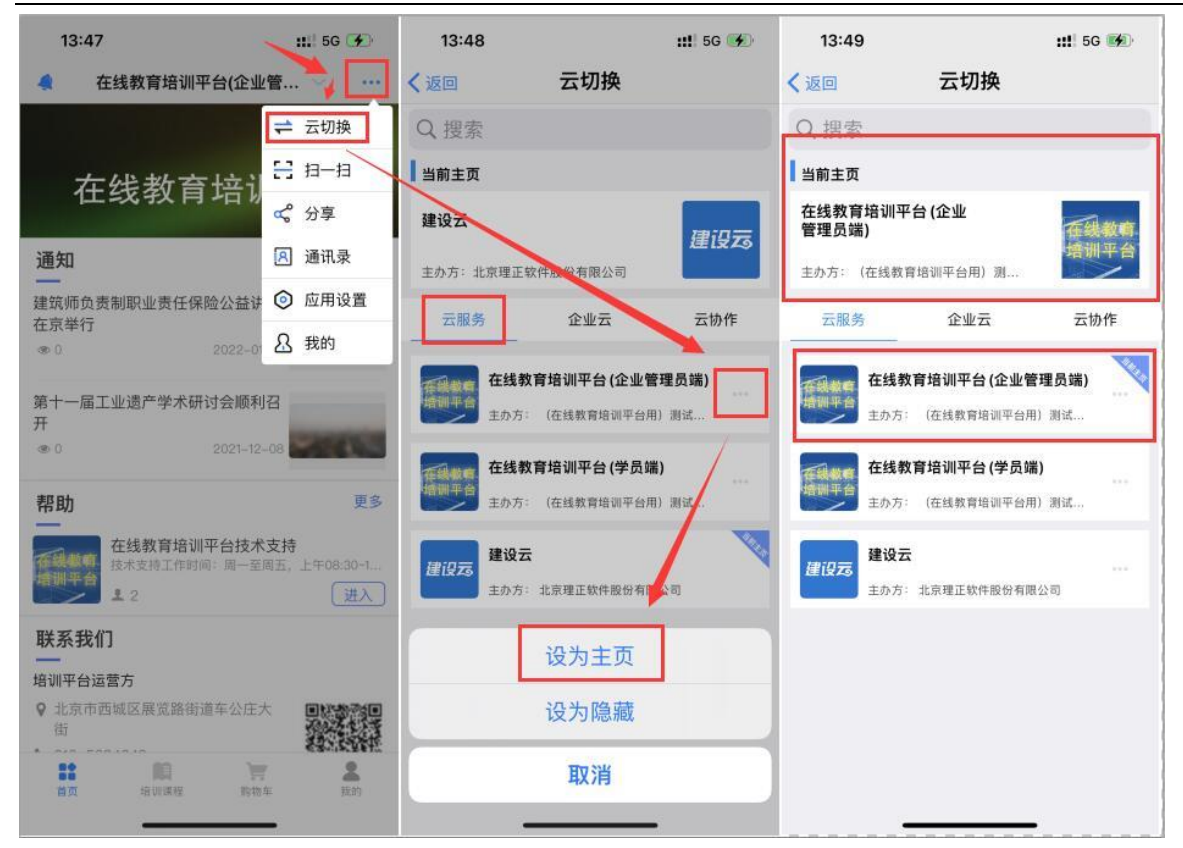

## 8.2 多平台切换

如果当前用户同时加入学员端和企业管理员端,可通过点击顶部平台名称进行切换。

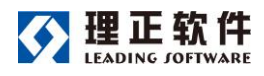

使用手册

| 13:5       | i3 ii                                  | 11 5G 🚮         | 13:                | 54                                                                                                    |            | 111 5G 🚱          |
|------------|----------------------------------------|-----------------|--------------------|----------------------------------------------------------------------------------------------------|------------|-------------------|
|            | 消息                                     | +               |                    | 在线教育培                                                                                                    | 训平台(企业管.   |                   |
| Q 搜索       | Ā.                                     |                 |                    |                                                                                                    | 育培训平台 (学员端 | )                 |
|            | <b>王琳</b><br>[图片]                      | 11:36           | 7                  | <ul> <li>LZ理正</li> <li>本供教:</li> </ul>                                                                                                    | 内部测试<br>   | 1                 |
| Ø,         | <b>服务窗提醒</b><br>您已退出了【(政府端)河北省建筑       | 01-14           | 通知                 | <ul> <li>● 住或軟</li> <li>● 建设云</li> </ul>                                                                                                    |            | 更多                |
| 9          | 个人提醒<br>LZ理正内部测试管理员同意了您                | 01-10           | 建筑师的<br>在京举行       | 🔔 云协作                                                                                                    | 2022-01-14 |                   |
| <u>i</u>   | <b>新的好友</b><br>毛喆请求加你好友                | 2021-12-23      | 第十一届               | <b>ब工业遗产学</b>                                                                                                    | 术研讨会顺利召    | BMD T             |
| 辉龙         | <b>陈辉龙</b><br>有了                       | 2021-12-15      | 90<br>1            | 古井村                                                                                                    | 2021-12-08 | 1000              |
|            | <b>贾美琛</b><br>://lc.developeroptions   | 2021-12-06      | 帮助                 | 在线教育                                                                                                    | 培训平台技术支持   | 更多                |
| $\bigcirc$ | <b>新的组织</b><br>韩磊邀请您加入建设云体验            | 2021-12-03      |                    | 技术支持工<br>1 2                                                                                                    | 作时间:周一至周五  | , 上年08:30-1<br>进入 |
| <u>.</u>   | <b>汕头市智慧监管 </b> [1]<br>王琳已退出汕头市智慧监管系统打 | 2021-07-15<br>克 | <b>联系我</b><br>培训平台 | <b>戈们</b><br><sup>计运营方</sup>                                                                                                    |            |                   |
| Þ          | <b>建设云体验</b><br>已到下班打卡时间,一天的工作已.       | 2021-05-18      | ♥ 北京<br>街          | 市西城区展览路                                                                                                    | 络街道车公庄大    |                   |
|            |                                        |                 | 首页                 | ACC AND A DECIMAL OF A DECIMAL OF A DECIMAL | 2<br>1999年 | <b>2</b><br>我的    |